## Neispravno kalibracijsko tipkalo na robotu

Ako kalibracijsko tipkalo na robotu ne radi ili je otkinuto, u nastavku pogledajte kako programski dodati mogućnost kalibracije senzora za praćenje linije pomoću tipkala B na micro:bitu.

1. Preuzmite program Funkcija za kalibraciju senzora za praćenje linije.

2. **Otvorite program**, zatim **povucite i ispustite cijeli blok naredbi** *Kalibracija senzora za praćenje linije* u **Backpack** dio unutar Mind+ aplikacije.

U Backpacku će se kreirati kopija funkcije *Kalibracija senzora za praćenje linije* (ljubičasto označena), koja će od sada biti dostupna u svakom Mind+ programu koji koristite na tom računalu.

| <b>É</b> Mi    | nolt Project 🗸 | Learning 👻                  | Connect Device 🖣 | Conline Offline Python                                                                                                    |
|----------------|----------------|-----------------------------|------------------|----------------------------------------------------------------------------------------------------|
| Blocks         | ;              |                             |                  | Ipload Ocde Ocde Ocde Ocde Ocde Ocde Ocde Ocd                                                                                                    |
| Q              | Control        | <sup>*</sup> 주 <sup>*</sup> |                  |                                                                                                    |
|                | wait 1 seconds |                             |                  | define Kalibracija senzora za praćenje linije                                                                                                    |
| Control        | wait until     |                             |                  | control all - led light open - base services and a service service services and a service service services and a service service services and a service service service service service service services and a service service |
|                |                |                             |                  | wait until 💿 🕒 button pressed?                                                                                                    |
| Operators      | repeat 10      |                             |                  | set L2 • to 🚎 read line sensor L2 • ADC data                                                                                                    |
| Variables      |                |                             |                  | set L1 • to im read line sensor L1 • ADC data                                                                                                    |
| Valiables      | repeat until   |                             |                  | set M • to read line sensor M • ADC data                                                                                                    |
| My Blocks      | 9              |                             |                  | set R1 • to read line sensor R1 • ADC data                                                                                                    |
|                | if then        |                             |                  | set R2 • to main read line sensor R2 • ADC data                                                                                                    |
| micro:bit      |                |                             |                  | set srvCRNA $\bullet$ to $L1 + M + R1 / 3$ set set set $2$ .                                                                                                    |
|                |                |                             |                  | set srvBIJELA • to L2 + R2 / 2                                                                                                    |
| Board          | if then        |                             |                  | set Threshold - to srvBIJELA - srvCRNA / 2 + srvCRNA 2                                                                                                    |
|                | else           |                             |                  | Control all - led light close -                                                                                                    |
|                |                |                             |                  | wait (0.2) seconds                                                                                                    |
|                | if then        |                             |                  | control all • led light open •                                                                                                    |
| Extensions     | <b>(</b>       |                             |                  | wait 0.2 seconds                                                                                                    |
|                |                |                             | Ba               | ackpack                                                                                                    |
|                |                |                             |                  |                                                                                                    |
| script<br>code |                |                             |                  |                                                                                                    |
|                |                |                             |                  |                                                                                                    |

3. **Zatvorite taj program** i otvorite novi ili već postojeći Mind+ program za programiranje robota. **Kreirajte program koji želite za praćenje linije**.

4. Iz Backpacka povucite funkciju Kalibracija senzora za praćenje linije u radni prostor svog programa. Na taj način ste dodali funkciju za kalibraciju senzora.

5. U kategoriji naredbi *My Blocks*, pronađite naredbu funkcije *Kalibracija senzora za praćenje linije* i smjestite ju **na početak svog programa** kako je prikazano na slici u nastavku.

Ova se naredba uvijek postavlja prije svih ostalih blokova u programu.

| <b>M</b> i         | ଲ <b>ି</b> ନ୍ Project 👻 Learning 👻                      | Connect Device 👻                                                            |               |      | Online          | Offline       | Python  | ٥        |
|--------------------|---------------------------------------------------------|-----------------------------------------------------------------------------|---------------|------|-----------------|---------------|---------|----------|
| Blocks             | s                                                       |                                                                             |               | 1 Up | load            | ( Code        | arduing | • C ▼    |
| Q                  | My Blocks 자<br>Make a Block                             | micro:bit starts                                                            |               |      |                 |               |         |          |
| Control            | Kalibracija senzora za praćenje lin                     | Kalibracija senzora za praćenje linije<br>wait until Co A J button pressed? | · · · · ·     |      |                 |               |         |          |
| Operators          | micro:bit                                               | pin P15 • RGB (0) to (3) show color<br>wait (1) seconds                     |               |      |                 |               |         |          |
| Variables          | micro:bit starts                                        | reneat until                                                                | rd • speed 20 |      | 14 <b>▼</b> rea | d data compa  | nv:cm < |          |
| My Blocks          | event program                                           | Praćenje linije                                                             |               |      |                 |               |         |          |
| micro:bit          | • when microbit pin P0 • co                             | set all • motor stop                                                        |               |      | <br>            |               |         | <b>9</b> |
| Expansion<br>Board | when logo up •                                          | define Kalibracija senzora za praćenje linije                               |               |      |                 |               |         | ন্দ<br>হ |
|                    | <ul> <li>dot screen</li> <li>display pattern</li> </ul> | control all • led light open •       wait until       • B • button pressed? |               |      |                 |               |         |          |
| Extensions         | display • hello world •                                 | set 12 • to read line sensor 12 • ADC data                                  |               |      |                 |               |         |          |
|                    | stop animation                                          | Backpack                                                                    |               |      | define          | Draćenie lini |         |          |
| script<br>code     |                                                         |                                                                             |               |      |                 |               |         |          |

6. **Preuzmite program na micro:bit** pritiskom na **Upload**. Uključite robota na prekidaču – prednja crvena svjetla će se uključiti kao podsjetnik da je prvo potrebno izvršiti kalibraciju.

7. **Postavite robota na stazu** tako da su unutarnji senzori **L1, M i R1** na crnoj podlozi, a vanjski **L2 i R2** na bijeloj.

Nakon što ste robot postavili na ovu poziciju, jednom, kratko pritisnite tipkalo B na micro:bitu. Prednja crvena svjetla će zatreperiti dva puta te se potom isključiti. To je znak da je kalibracija bila uspješna.

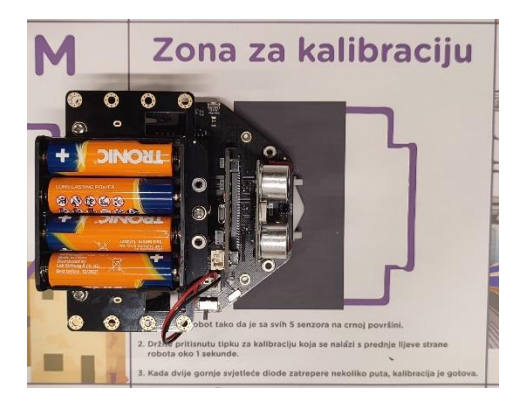

8. **Pokrenite robota** kako ste mu zadali u svom programu. Robot će započeti s izvršavanjem programa i praćenjem linije.